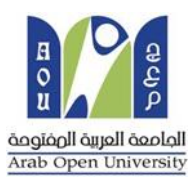

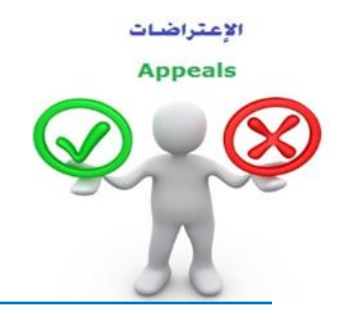

### How to make a Re-appeal about Academic Department Decision

Dear student,

After you the decision of the academic department for the appeal request that you have submitted and you are not

satisfied with the result, you may submit a re-appeal request again by following these steps:

#### First:

You need to pay the re-appeal fee which is (215.05 SR) in one of the following ways:

- Through SADAD service (017)
- Online payment service.

#### Second:

Active the receipt of the re-appeal fee, as shown below:

## Request a services Re-appeal receipt

### - Step 1: select Request a services

| VISION<br>2<br>بنام التعليم<br>Ministry of Education                                                                                                    | المحافة المراجعة المحافة المحافة |
|----------------------------------------------------------------------------------------------------|----------------------------------------------------------------------------------------------------|
| You are log                                                                                                    | Log out                                                                                                    |
| Student info:                                                                                                    |                                                                                                    |
| Registration:         Use this section to register your courses for the selected semester. AOU allows you to register your courses online from anywhere with an internet connection.         Semester First 2020/2021 >>         Go to the Registration section         View Offered Courses | Financial:<br>Use this section to check your financial statement and pay online.<br>Go to the Financial section                                                                                                    |
| Grades Online / Transcripts:<br>Use this section to view grades of the courses that you registered at AOU.<br>Moreover, you can use this section to view your transcript and know your GPA.<br>Go to the Grades and Transcripts section                                                      | Update your Personal Data in Our Records:<br>Phone Numbers and Personal Email: <u>Update</u><br>Personal Email: Zaidmousa95@gmail.com<br>Blood Type: <u>Update</u>                                                                                                    |
| Examination Slip:<br>Use this section to print exam slip.<br>Go to the Examination Slip<br>E-Services:                                                                                                    | Postpone Exam:<br>Use this section to submit a postponement request.<br>Postpone Exam                                                                                                    |
| Use this section to request a service online<br>online.<br>Request a Service<br>Aid Request:                                                                                                    | Social Reward:                                                                                                    |

## - Step 2 : click on select

| مال مرابع<br>Ministry of Education                                                   |                                               | B<br>B<br>B<br>B<br>B<br>B<br>B<br>B<br>B<br>B<br>B<br>B<br>B<br>B<br>B<br>B<br>B<br>B<br>B |
|--------------------------------------------------------------------------------------|-----------------------------------------------|---------------------------------------------------------------------------------------------|
| You are logged                                                                       |                                               | Log out                                                                                     |
| Request a Service                                                                    |                                               |                                                                                             |
| Instructions:                                                                        |                                               |                                                                                             |
| 1. Choose the service<br>2. Fill in the required info<br>3. Click on Request Service |                                               |                                                                                             |
| Service                                                                              | - Select - ۲ خطوة ۲<br>Request Service Step 2 | )                                                                                           |
| Back to Student Services                                                             |                                               |                                                                                             |

- Step3: select Appeal receipt" from the list menu"

| مار ترکی ایک ایک ایک ایک ایک ایک ایک ایک ایک ا                                       |                                                                    | B<br>B<br>B<br>B<br>B<br>B<br>B<br>B<br>B<br>B<br>B<br>B<br>B<br>B<br>B<br>B<br>B<br>B<br>B |
|--------------------------------------------------------------------------------------|--------------------------------------------------------------------|---------------------------------------------------------------------------------------------|
| You are logged i                                                                     |                                                                    | <u>Log અ</u>                                                                                |
| Request a Service                                                                    |                                                                    |                                                                                             |
| 1. Choose the service<br>2. Fill in the required info<br>3. Click on Request Service |                                                                    |                                                                                             |
| Service                                                                              | - Select -<br>Appeal Receipt - يصال لفلب التطلم<br>Request Service |                                                                                             |
| Back to Student Services                                                             |                                                                    |                                                                                             |

- Step4: submit Request a Service

| مرازق التعليم<br>Ministry of Education                                                                | VISION ČLIJI<br>2300<br>dogenuli dujali debooli<br>keledom of saudi aradia                                                                                                    | B C C C C C C C C C C C C C C C C C C C |
|----------------------------------------------------------------------------------------------------|----------------------------------------------------------------------------------------------------|-----------------------------------------|
| You are logged in<br>Request a Service                                                                |                                                                                                    | Log out                                 |
| Instructions:<br>1. Choose the service<br>2. Fill in the required info<br>3. Click on Request Service |                                                                                                    |                                         |
| Service                                                                                               | eal Receipt - بعمال لتنب التلام<br>Ily Select [Copies = 1]A separate receipt should be done for each Appeal/CourseE<br>e mentioned fees per copy and they are not refundable<br>equest Service | ach appeal costs 187+ VAT15% SAR        |
| Back to Student Services                                                                              |                                                                                                    |                                         |

## - Step5: Click here to pay online

| <mark>م ارت التعليم</mark><br>Ministry of Education                                                        |                                                                                                    |                                                                                                    |               |        |                |                | ngingi dapil Gaokal<br>nab Open University |
|----------------------------------------------------------------------------------------------------|----------------------------------------------------------------------------------------------------|----------------------------------------------------------------------------------------------------|---------------|--------|----------------|----------------|--------------------------------------------|
| 'ou are logged i                                                                                           |                                                                                                    |                                                                                                    |               |        |                |                | Log out                                    |
| equest a Servic<br>structions:<br>Choose the service<br>Fill in the required info<br>Click on Request Serv | c <b>e</b><br>rice                                                                                                    |                                                                                                    |               |        |                |                |                                            |
| Year Sem                                                                                                   | Service                                                                                                    | Request Date                                                                                                    | Status        | Copies | Service Field1 | Admin Comments | Print Report                               |
| 2019/2020 Second                                                                                           | ايمنان لطلب التطلم - Appeal Receipt                                                                                                    | 8/6/2020                                                                                                    | Requested     | 1      |                |                | click here                                 |
|                                                                                                    |                                                                                                    |                                                                                                    |               |        |                |                |                                            |
| ervice                                                                                                    | - Select -                                                                                                    | $\sim$                                                                                                    |               |        |                |                |                                            |
| ervice                                                                                                    | - Select -<br>ill be charged the mentioned fees per o<br>Request Service                                                                  | copy and they are n                                                                                                    | ot refundable |        |                |                |                                            |
| ervice<br>I understand that I wi<br>our request has been                                                   | - Select -<br>ill be charged the mentioned fees per o<br>Request Service<br>successfully submitted.                                       | v copy and they are n                                                                                                    | ot refundable |        |                |                |                                            |
| ervice<br>I understand that I wi<br>our request has been<br>ou will be notified by                         | - Select -<br>ill be charged the mentioned fees per o<br>Request Service<br>successfully submitted.<br>email regarding your requested doc | copy and they are not copy and they are not copy are not copy are not copy | ot refundable |        |                |                |                                            |

# - Step6: Click here to pay online

| <u>میا دتا</u> قرازم<br>Ministry of Education       |                                                         |                                                                                                    | Register degue Received<br>Anab Gene Neiversity |
|-----------------------------------------------------|---------------------------------------------------------|----------------------------------------------------------------------------------------------------|-------------------------------------------------|
| You are logged in a:                                |                                                         |                                                                                                    | Log ou                                          |
| Online Payment                                      |                                                         |                                                                                                    |                                                 |
| Instructions:                                       |                                                         |                                                                                                    |                                                 |
| Use this page to choos     Select from the grid the | e your registration and/or<br>e slip you should pay and | r tuition fees you want to pay online.<br>fill in the form your personal information, you will be redirected to the checkout. |                                                 |
| Print Registration Form                             | طناعة الحدول الدراسا                                    | الضغط على اختيار هنا<br>Select                                                                                                |                                                 |
| عريرى المالب                                        |                                                         |                                                                                                    |                                                 |
| يعام سداد. وإلا سيتم حدث الجداول تلقائياً - :       | بائير او هادل 12 ساعة عن طريع                           | يجب سداد كامل الرسوم او الفسط الأول نمن سميق عليهم الزوط القلليط مباشرة عن طريق النفع الم                                     |                                                 |
| Amount                                              | Remaining                                               | Description                                                                                                    |                                                 |
| Select 216.00 SAR                                   | 216.00 SAR                                              | ومنك لطلب التظلم - 2019/2020 Summer Request: Appeal Receipt                                                                   |                                                 |
| 539.35 SAR                                          | 539.35 SAR                                              | 2020/2021 Fall Registration Slip                                                                                              |                                                 |
| Back to Student Services                            |                                                         |                                                                                                    |                                                 |

### - Step7: Pay online

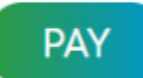

### <u>Third:</u>

Applying the re-appeal request is by logging into your account in SIS which is by inserting the username and password in the SIS via the following link:

#### https://sisksa.aou.edu.kw/OnlineServices/

For submitting a re-appeal application on the final grade (Assignments – Midterms - Final Exam), click on **Student Appeal**. It is not allowed to request an appeal through the electronic **Complaint** System.

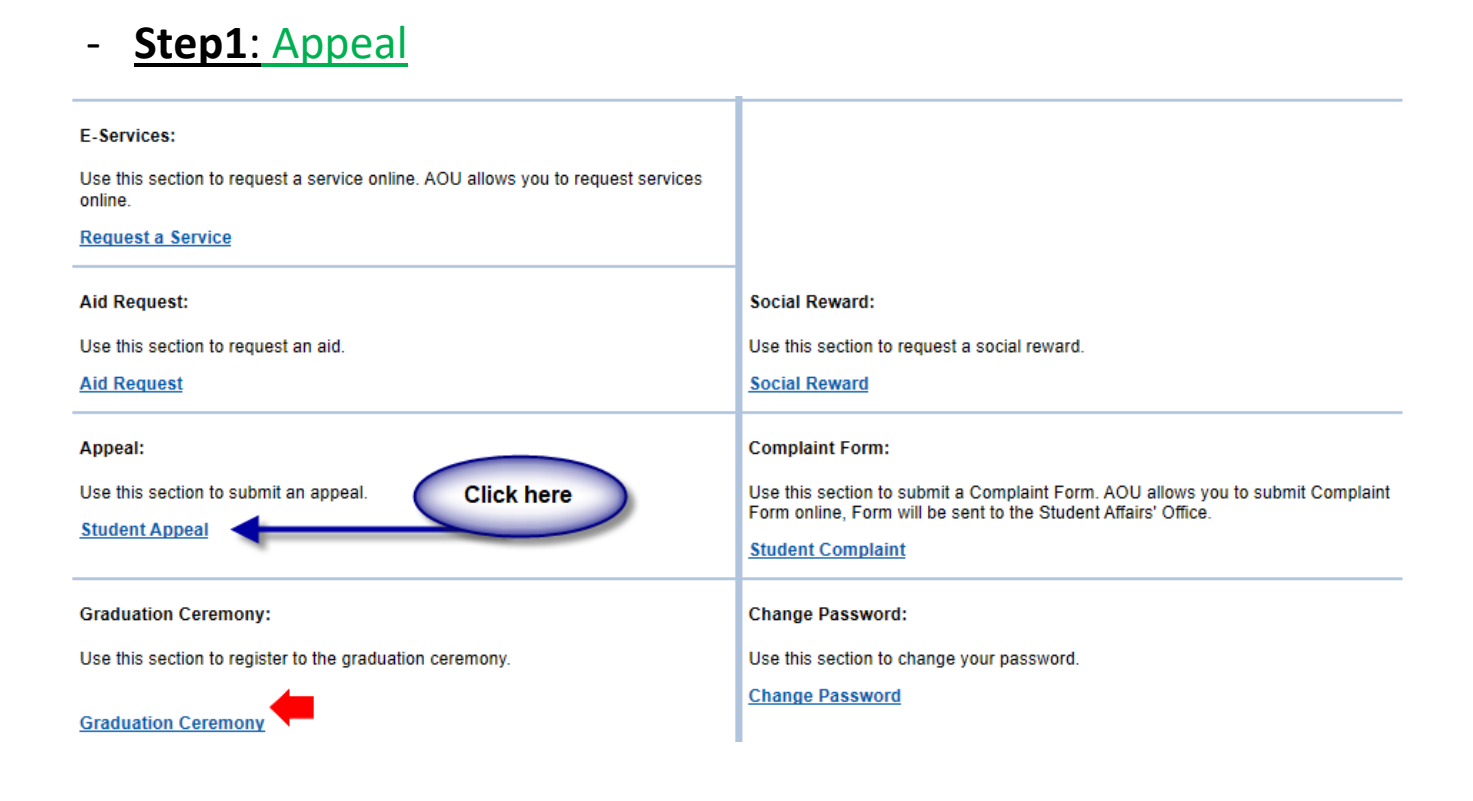

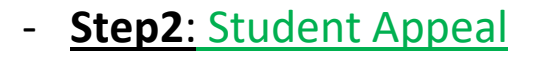

Student Appeals  $\rightarrow$  select  $\rightarrow$  Add New Re-Appeal  $\rightarrow$  Assessment Type (The type of the appeal you want to request)

|                   | Accredit<br>Grade | ed Appe<br>Date  | al<br>e             | Student Comments  | Appeal<br>Type    | Student<br>Feedback | Add<br>Date      | Reference | Receipt                     |
|-------------------|-------------------|------------------|---------------------|-------------------|-------------------|---------------------|------------------|-----------|-----------------------------|
| Select            | 14                | 8/13/20          |                     |                   | Regular<br>Appeal |                     |                  |           | 1890999<br>(13/08<br>/2020) |
| Add Ne            | w Re-App          | eal 🦟            | <u> </u>            |                   |                   |                     |                  |           |                             |
| Origina           | al Grade:         | 14               |                     |                   |                   |                     |                  |           |                             |
| Accred            | lited Grad        | le: 14           |                     |                   |                   |                     |                  |           |                             |
| Total P           | Point:            | 50               |                     |                   |                   |                     |                  |           |                             |
| Sectio            | n Name:           | 13               | 03                  |                   |                   |                     |                  |           |                             |
| Tutor:            |                   | Ar               | wa Hamid -          |                   |                   |                     |                  |           |                             |
| Staff T           | utor:             | Mi               | r. (sa) (admin) (Sa |                   |                   |                     |                  |           |                             |
| Gcc:              |                   | Mi               | r. (sa) (admin) (Sa |                   |                   |                     |                  |           |                             |
| Bcc:              |                   | Mi               | r. Mohammad Alsł    | anti              |                   |                     |                  |           |                             |
| Pc:               |                   | Dr               | . Bandar Ali Al-Ra  | mi -              |                   | 10                  |                  |           |                             |
| App<br>Sta        | oeal I            | Decision<br>Date |                     | Decision Comments |                   | Proces              | sed By           | Fwd Dec   | sion Notes                  |
| Initiali:<br>Stud | zed by<br>dent    |                  |                     |                   |                   | N/                  | A                | N/A       |                             |
| Reje              | cted              | 8/16/2020        |                     |                   |                   | Shail<br>Bawaz      | khan<br>eer - () | N/A The a | opeal case i<br>ejected.    |
| Reje              | cted              | 8/19/2020        |                     | No grade change   |                   | Salim Ba            | igadeem<br>()    | N/A       |                             |

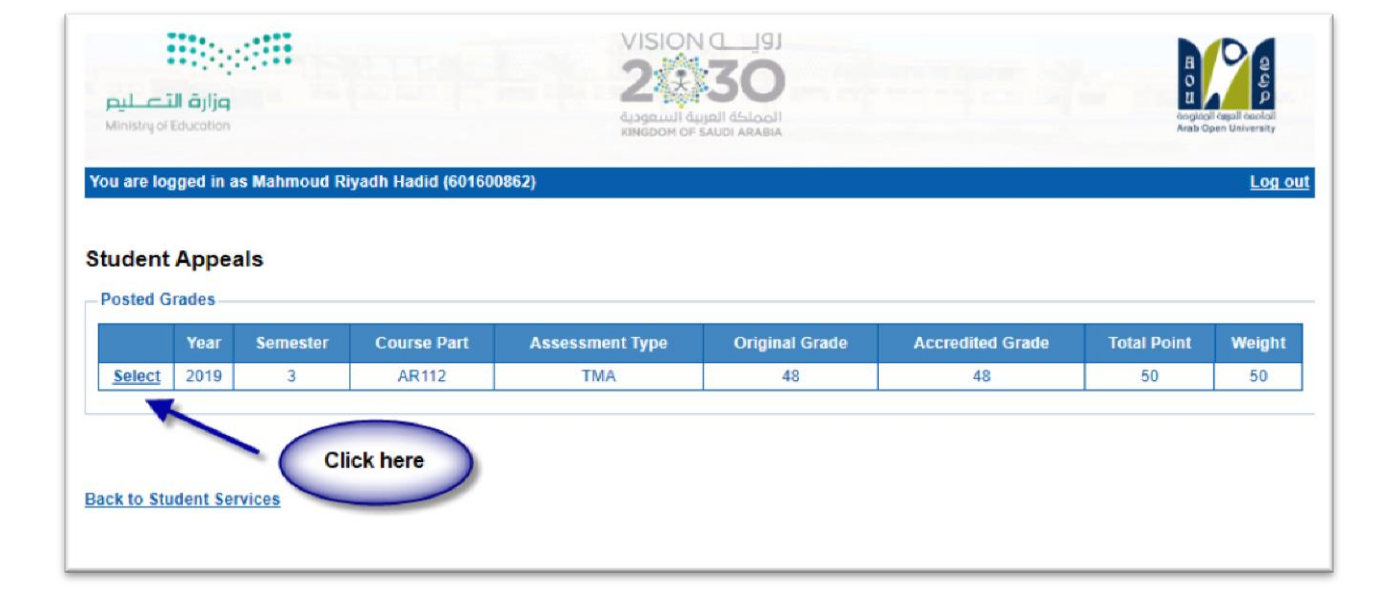

|                        | Year       | Semester      | Course Part           | Assessment Type     | Original Grade | Accredited Grade | Total Point | Weigh |
|------------------------|------------|---------------|-----------------------|---------------------|----------------|------------------|-------------|-------|
| Select                 | 2018       | 3             | B207A                 | Final Exam          | 28.50          | 28.50            | 50          | 50    |
| Select                 | 2018       | 3             | B207A                 | Mid Term Assessment | 10.20          | 10.20            | 30          | 30    |
| Select                 | 2018       | 3             | B207A                 | TMA 01              | 18.40          | 18.40            | 20          | 20    |
| Select                 | 2018       | 3             | BUS102                | Final Exam          |                | 0                | 50          | 50    |
| Select                 | 2018       | 3             | BUS102                | Mid Term Assessment | 10.05          | 10.05            | 30          | 30    |
| <u>Select</u>          | 2018       | 3             | BUS102                | TMA 01              | 19.70          | 19.70            | 20          | 20    |
| Select                 | 2018       | 3             | B124                  | Final Exam          | 11.75          | 11.75            | 50          | 50    |
| : الاعتراض<br>_ ppeals | قرر المراه | 1- اختيار الم |                       |                     |                |                  |             |       |
|                        |            |               |                       | No data ref         | trieved.       |                  |             |       |
| dd New                 | Appeal     | يم الاعتراض   | ل على هذا الرابط لتقد | 2- الضغد            |                |                  |             |       |

Select the name of the course whose results are to be re-appealed from the courses listed, which are the courses enrolled to the student in the semester.

|                  | Year     | Semester | Course Part                                                          | Assessment Type                | Original Grade | Accredited Grade | Total Point | Weight |  |  |
|------------------|----------|----------|----------------------------------------------------------------------|--------------------------------|----------------|------------------|-------------|--------|--|--|
| Select           | 2018     | 3        | B207A                                                                | Final Exam                     | 28.50          | 28.50            | 50          | 50     |  |  |
| Select           | 2018     | 3        | 8207A                                                                | Mid Term Assessment            | 10.20          | 10.20            | 30          | 30     |  |  |
| Select           | 2018     | 3        | B207A                                                                | TMA 01                         | 18.40          | 18.40            | 20          | 20     |  |  |
| Select           |          |          |                                                                      |                                |                |                  | 50          |        |  |  |
| Select           | 2018     | 3        | BUS102                                                               | Mid Term Assessment            | 10.05          | 10.05            | 30          | 30     |  |  |
| Select           | 2018     | 3        | BUS102                                                               | TMA 01                         | 19.70          | 19.70            | 20          | 20     |  |  |
| Select           | 2018     | 2        | B124                                                                 | Final Exam                     | 11.75          | 11.75            | 50          | 50     |  |  |
| ourse F          | art      |          | <ol> <li>تقوم بإدخال رمز المقرر كما هو موضح بالجدول أعلاه</li> </ol> |                                |                |                  |             |        |  |  |
| ccredit          | ed Grade | a        | 2- تقوم بإدخال قيمة الدرجة كما هو موضح بالجدول أعلاه                 |                                |                |                  |             |        |  |  |
| ppeal F          | leceipt  |          | Select Receipt 👻                                                     | - تقوم باختيار رقم إيصال الدفع | 3              |                  |             |        |  |  |
| Student Comments |          | nts      | الإعتراض                                                             | 4- تقوم بادخال تفاصيل          |                |                  |             |        |  |  |
| Student          |          |          |                                                                      |                                |                |                  |             |        |  |  |

On your screen, it shall appear to you the application form for the re-appeal for the final grades (Assignments (TMA) - Midterms - Final Exams). Please fill in the options shown in the image above:

1. Insert the code of the course that you desire to re-appeal from the mentioned courses in the schedule.

2. Insert the grade that you want to re-appeal.

3. Choose the receipt number, note that each type of appeal has a separate financial fee and receipt number.

4. Please indicate the reason for the re-appeal on the grade to be taken into consideration when reviewing your answer sheet.

5. Click the Submit icon to submit the application and send it to the academic department.

#### Very Important Notes:

- The re-appeals will be handled according to the AOU regulations.
- After submitting the re-appeal request, the results will be received through the system of appeal in SIS.
- Please ensure that your data and mobile phone number are correct and updated in the SIS in case the university needed to contact you.
- Re-appeals will not be accepted after the period specified in the announcement.
- Re-appeal will not be accepted if it is not submitted through SIS.
- Applications will be received from Thursday, January20, 2022until Monday, January 24, 2022